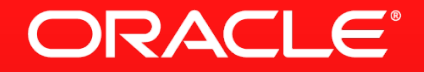

#### Oracle Database 12cにおける 高可用性基盤

株式会社富士通ラーニングメディア ナレッジサービス事業部 第ニラーニングサービス部 浦山 裕恭

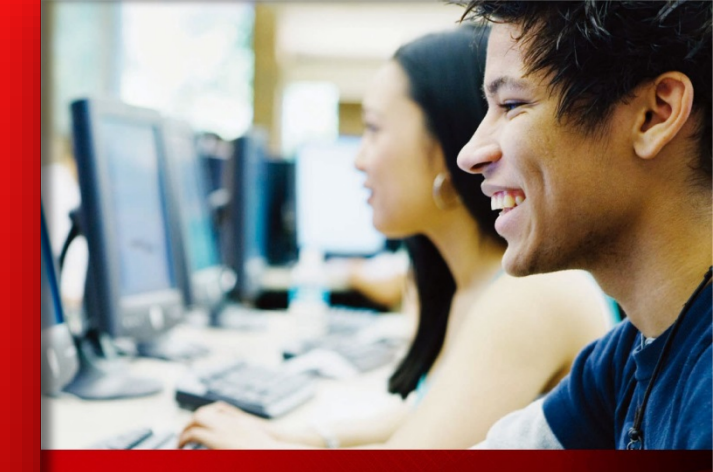

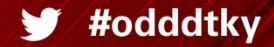

日本オラクル、今年最大の技術トレーニング・イベント Oracle DBA & Developer Day 2013 以下の事項は、弊社の一般的な製品の方向性に関する概要を説明するものです。 また、情報提供を唯一の目的とするものであり、いかなる契約にも組み込むことは できません。以下の事項は、マテリアルやコード、機能を提供することをコミットメン ト(確約)するものではないため、購買決定を行う際の判断材料になさらないで下さ い。オラクル製品に関して記載されている機能の開発、リリースおよび時期につい ては、弊社の裁量により決定されます。

OracleとJavaは、Oracle Corporation 及びその子会社、関連会社の米国及びその他の国における登録商標です。 文中の社名、商品名等は各社の商標または登録商標である場合があります。

### **Program Agenda**

- RMAN
- SYSBACKUP権限
- PDBのバックアップ
- PDBのリカバリ
- その他
- Data Guard
- 遠隔同期インスタンス

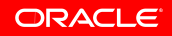

#### RMAN: SYSBACKUP権限

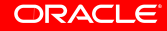

DBAの職務の分離

タスク固有で最低限の権限を持つSYSBACKUPが導入 されています。

- (クローズ状態のデータベースに接続する)バックアップおよびリカバリの権限も含まれます。
- SELECT ANY TABLEなどのデータ・アクセス権限は含まれません。
- SYSBACKUP特権ユーザーがRMAN接続で明示的に使用できます。

#### 新しい管理権限

| システム/オブジェクト権限                                                                                                    |                                                                                                    |                                                                                                    |                                                                                                    |
|----------------------------------------------------------------------------------------------------|----------------------------------------------------------------------------------------------------|----------------------------------------------------------------------------------------------------|----------------------------------------------------------------------------------------------------|
| ALTER DATABASE<br>ALTER SYSTEM<br>CREATE SESSION<br>ALTER SESSION<br>ALTER TABLESPACE<br>DROP TABLESPACE<br>UNLIMITED TABLESPACE<br>RESUMABLE | CREATE ANY DIRECTORY<br>CREATE ANY TABLE<br>CREATE ANY CLUSTER<br>AUDIT ANY<br>SELECT ANY DICTIONARY<br>SELECT ANY TRANSACTION |                                                                                                    | SELECT X\$表、V\$ / GV\$ビュー<br>EXECUTE<br>SYS.DBMS_BACKUP_RESTORE<br>SYS.DBMS_RCVMAN<br>SYS.DBMS_IR<br>SYS.DBMS_TTS<br>SYS.DBMS_TDB<br>SYS.DBMS_PLUGTS<br>SYS.DBMS_PLUGTSP |
| 文およびロール                                                                                                    |                                                                                                    |                                                                                                    |                                                                                                    |
| CREATE PFILE<br>CREATE SPFILE<br>CREATE CONTROLFILE<br>DROP DATABASE<br>STARTUP, SHUTDOWN                                                     |                                                                                                    | CREATE / DROP RESTORE POINT<br>(GUARANTEED リストア・ポイント)<br>FLASHBACK DATABASE<br>SELECT_CATALOG_ROLE<br>HS_ADMIN_SELECT_ROLE |                                                                                                    |

SYSBACKUPのパスワード認証

SYSBACKUPユーザーとして認証するには、パスワード・ファイルを設定する 必要があります。

NORIKOエントリはパスワー rman target NORIKO@pdbhr \$ ド・ファイルにありません。 ORA-01031: 権限が不足しています GRANT文を使用して NORIKOエントリを パスワード・ファイルに作成 SQL> GRANT SYSBACKUP to NORIKO; します。 NORIKOエントリで rman target "NORIKO@pdbhr AS SYSBACKUP" \$ 認証 RMAN>

ORACLE

#### SYSBACKUPのパスワード認証

| 4 | SQL> SELECT<br>2 SY<br>USERNAME | USERNA<br>SBACKUP<br>SYSDB | ME, SY<br>FROM | YSDBA, SYSOPER,<br>V\$PWFILE_USERS;<br>SYSBACKUP | $\rightarrow$ | パスワード・ファイルのユー<br>ザー情報を検索し、<br>NORIKOエントリに<br>SYSBACKUP権限が付与さ |
|---|---------------------------------|----------------------------|----------------|--------------------------------------------------|---------------|--------------------------------------------------------------|
|   | SYS<br>NORIKO                   | TRUE<br>FALSE              | TRUE<br>FALSE  | FALSE<br>TRUE                                    |               | れたことを確認します。                                                  |

SYSBACKUP権限

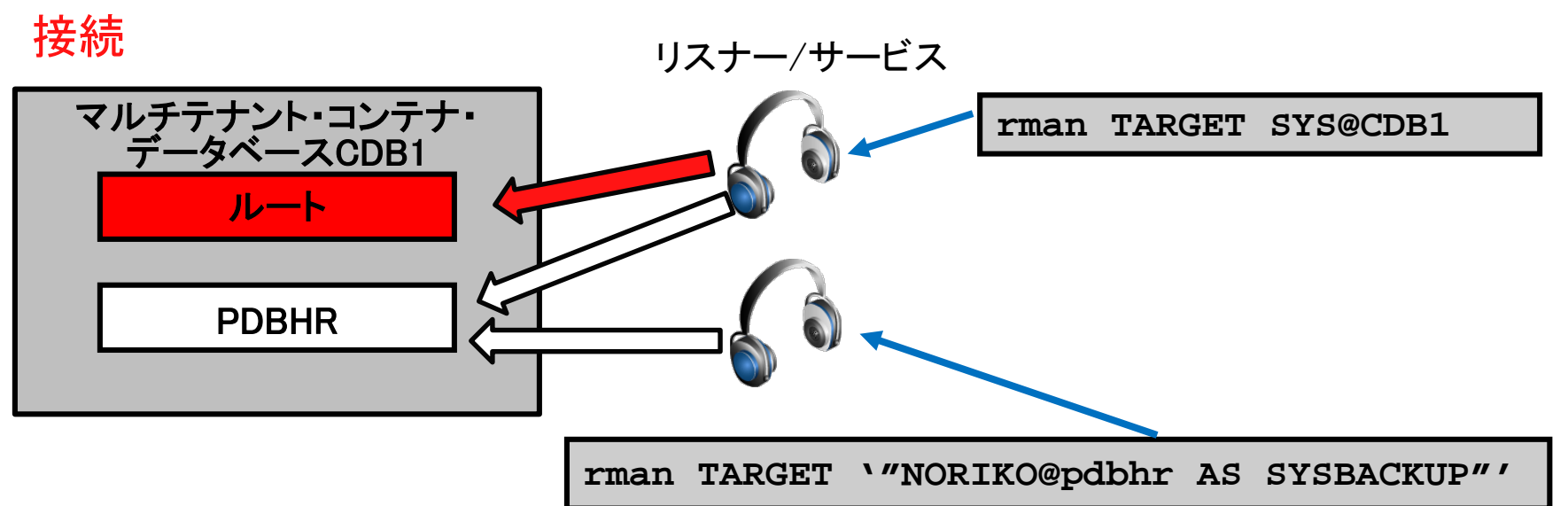

- それぞれのPDBにはデフォルト・サービスが存在します。
- サービス名はCDB間で一意である必要があります。

#### RMAN: PDBのバックアップ

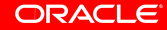

PDBのバックアップ

CDBインスタンスの起動

SQL> CONNECT sys@CDB1 AS SYSDBA SQL> STARTUP NOMOUNT

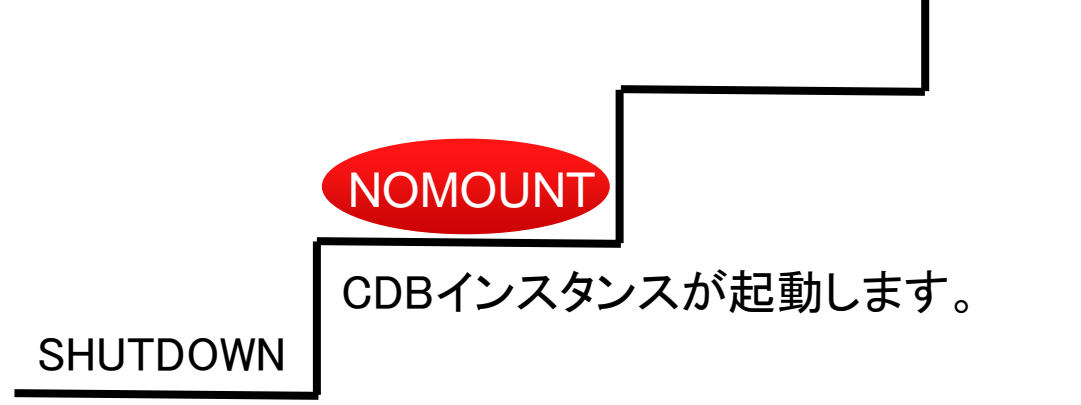

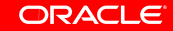

PDBのバックアップ

#### CDBのマウント

SQL> ALTER DATABASE cdb1 MOUNT;

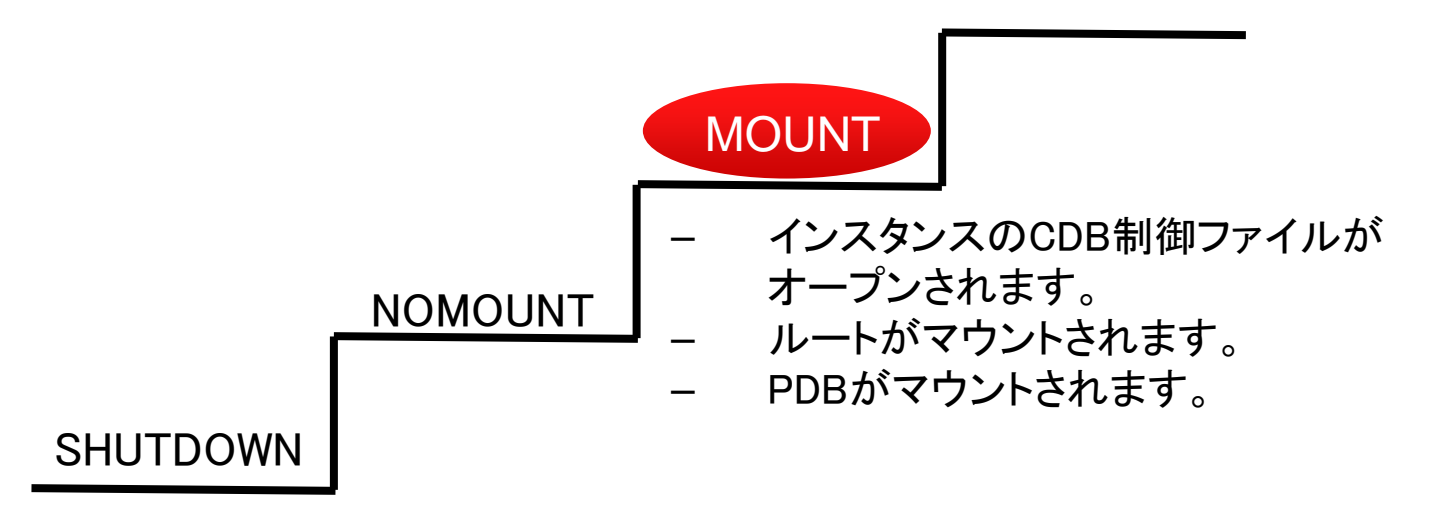

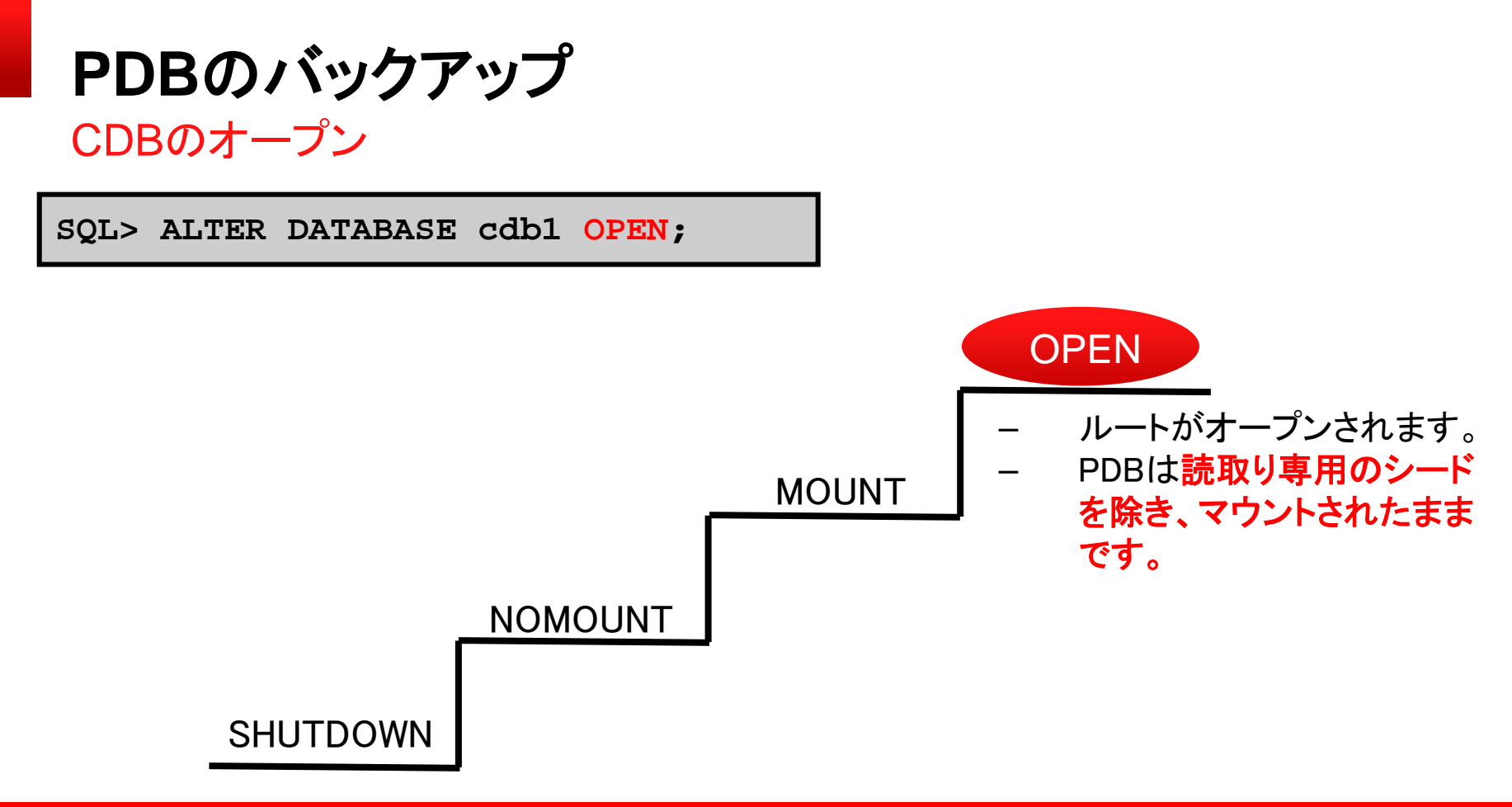

ORACLE

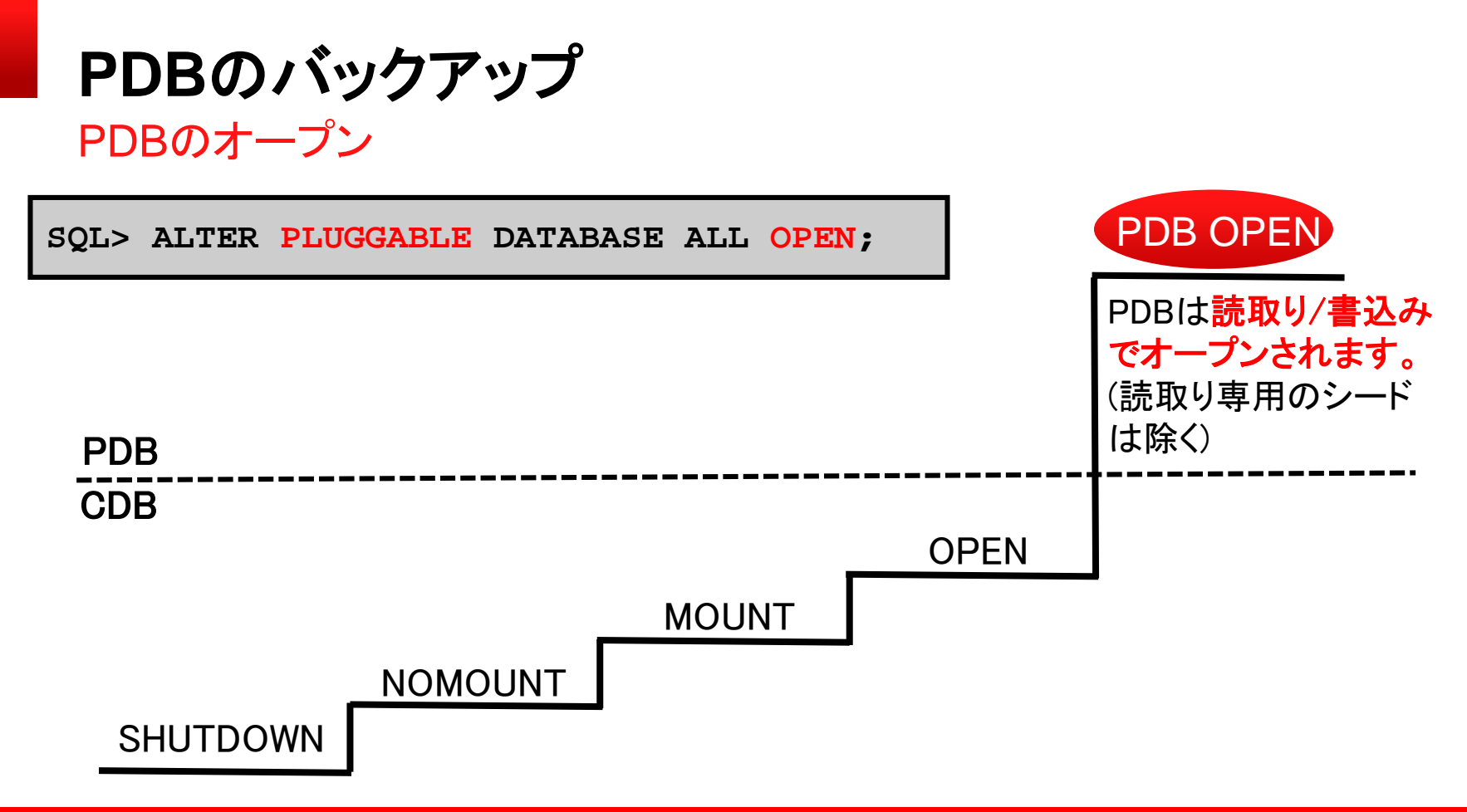

ORACLE

#### PDBのクローズ

| SQL> | CONNECT / AS SYSDBA           |
|------|-------------------------------|
| SQL> | ALTER PLUGGABLE DATABASE pdb1 |
| 2    | CLOSE IMMEDIATE;              |
| SQL> | ALTER PLUGGABLE DATABASE      |
| 2    | ALL EXCEPT pdb1 CLOSE;        |
| SQL> | ALTER PLUGGABLE DATABASE      |
| 2    | ALL CLOSE;                    |

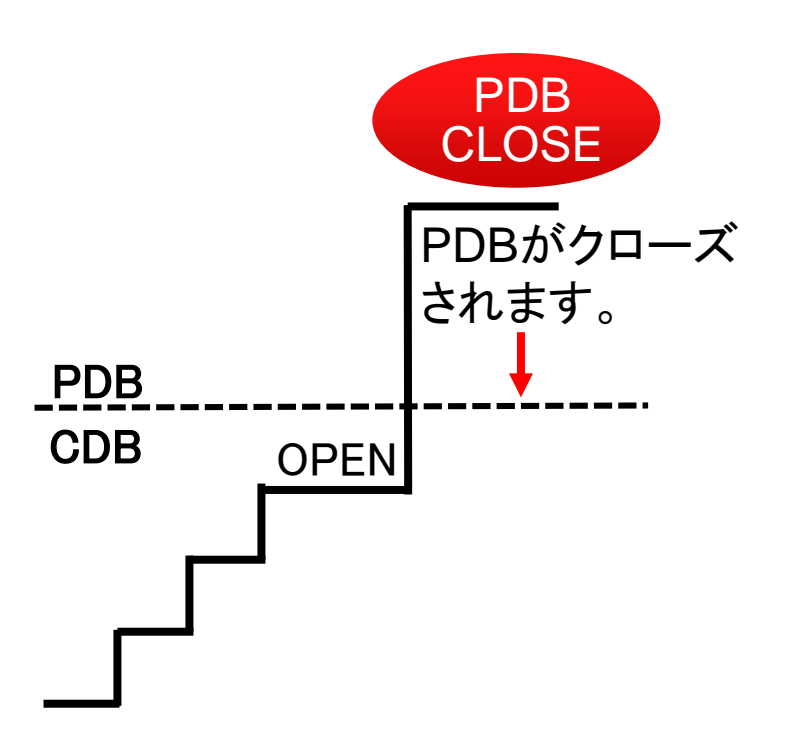

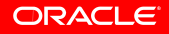

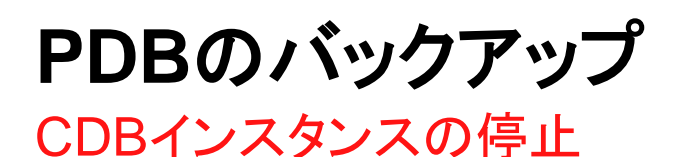

SQL> CONNECT sys @CDB1 AS SYSDBA SQL> SHUTDOWN IMMEDIATE

- すべてのPDBがクローズされます(新しいメッセージは特にありません)。
- CDBがクローズされます。
- CDBがディスマウントされます。
- インスタンスが停止します。

SQL> CONNECT sys @PDB1 AS SYSDBA SQL> SHUTDOWN IMMEDIATE

• PDBがクローズされます。

Recovery Managerの新規構文および句

Recovery Manager (RMAN)またはEnterprise Managerを使用して、 様々な単位でバックアップおよびリカバリできます。

- DATABASEキーワードはすべてのPDBおよびルートを処理します。
- \$ rman TARGET /

RMAN> BACKUP DATABASE;

RMAN> RECOVER DATABASE;

• PLUGGABLE DATABASEは個別のPDBを処理します。

RMAN> BACKUP PLUGGABLE DATABASE hr\_pdb, sales\_pdb; RMAN> RECOVER PLUGGABLE DATABASE hr\_pdb;

Recovery Managerの新規構文および句

CDB\$ROOTキーワードを使用してルートをバックアップ、リストアおよびリカバリします

\$ rman TARGET /
RMAN> BACKUP PLUGGABLE DATABASE "CDB\$ROOT";

PDB名でPDBの表領域を修飾します。

\$ rman TARGET /
RMAN> BACKUP TABLESPACE sales\_pdb:tbs2;
RMAN> RESTORE TABLESPACE system;

CDBバックアップ: CDBの全体バックアップ

PDBのデータファイルおよびルート・ファイルをすべてバックアップします。

| RMAN><br>RMAN><br>RMAN>         | CONNECT TARGET /<br>CONFIGURE CONTROLFILE AUTOBACKUP ON;<br>BACKUP DATABASE PLUS ARCHIVELOG;                              |        |
|---------------------------------|----------------------------------------------------------------------------------------------------|--------|
| マーカイブ・ログ・<br>ファイルの<br>、ックアップセット | $\vec{r}$<br>ファイル<br>ルート sales_pdb hr_pdb<br>データ<br>ファイル<br>トロート sales_pdb hr_pdb<br>データ<br>ファイル<br>トロート sales_pdb hr_pdb | SPFILE |

CDBバックアップ: ユーザー管理のCDBホット・バックアップ

ユーザー管理のCDBホット・バックアップを実行します。

SQL> CONNECT / AS SYSDBA
SQL> ALTER DATABASE BEGIN BACKUP;
SQL> !cp datafiles /backup\_dir
SQL> ALTER DATABASE END BACKUP;

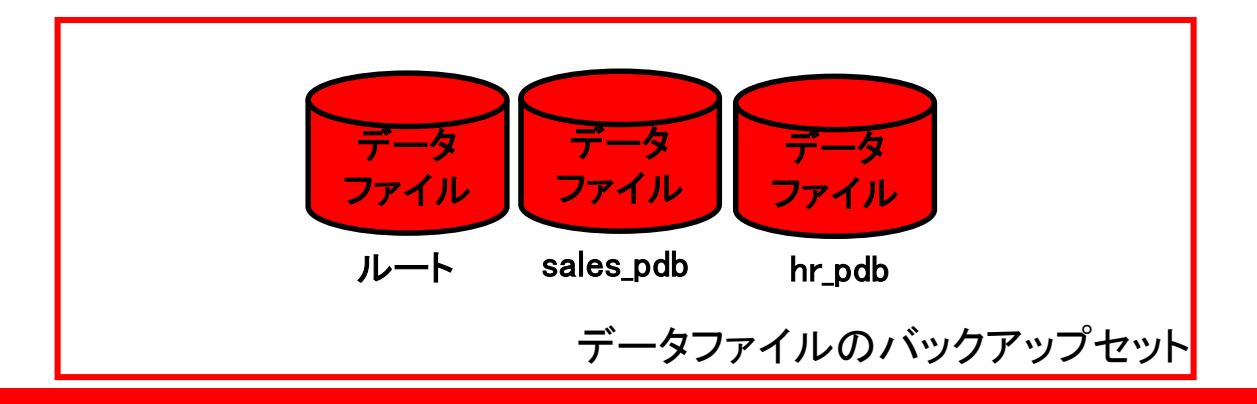

ORACLE

### PDBのバックアップ CDBバックアップ: PDB個別バックアップ

ルートまたは個別のPDB (あるいはその両方)をバックアップします。

| RMAN> CONNECT TARGET /                                |     |
|-------------------------------------------------------|-----|
| RMAN> BACKUP PLUGGABLE DATABASE "CDB\$ROOT", sales_pd | lb; |

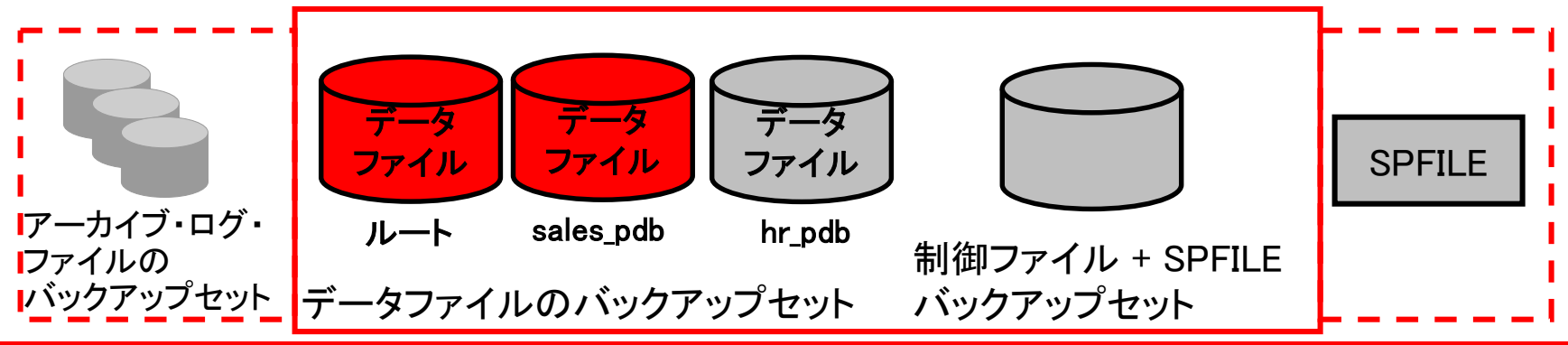

PDBバックアップ: PDBのローカルユーザーでログイン

• Recovery Managerを使用して、ログインしたPDB全体をバックアップします。

RMAN> CONNECT TARGET `"URAYAMA@sales\_pdb AS SYSBACKUP"'
RMAN> BACKUP DATABASE;

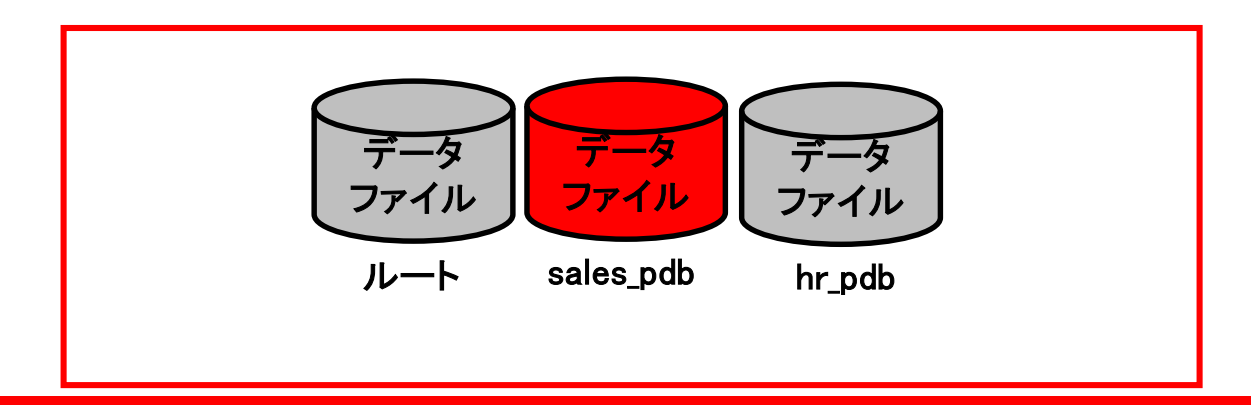

ORACLE

#### **PDBのバックアップ** PDBバックアップ:表領域バックアップ

| RMAN> | CONNECT | F TARGET /                             |
|-------|---------|----------------------------------------|
| RMAN> | REPORT  | SCHEMA;                                |
| RMAN> | BACKUP  | TABLESPACE <pre>sales_pdb:SYSTEM</pre> |
| RMAN> | BACKUP  | TABLESPACE SYSTEM, hr_pdb:SYSTEM;      |

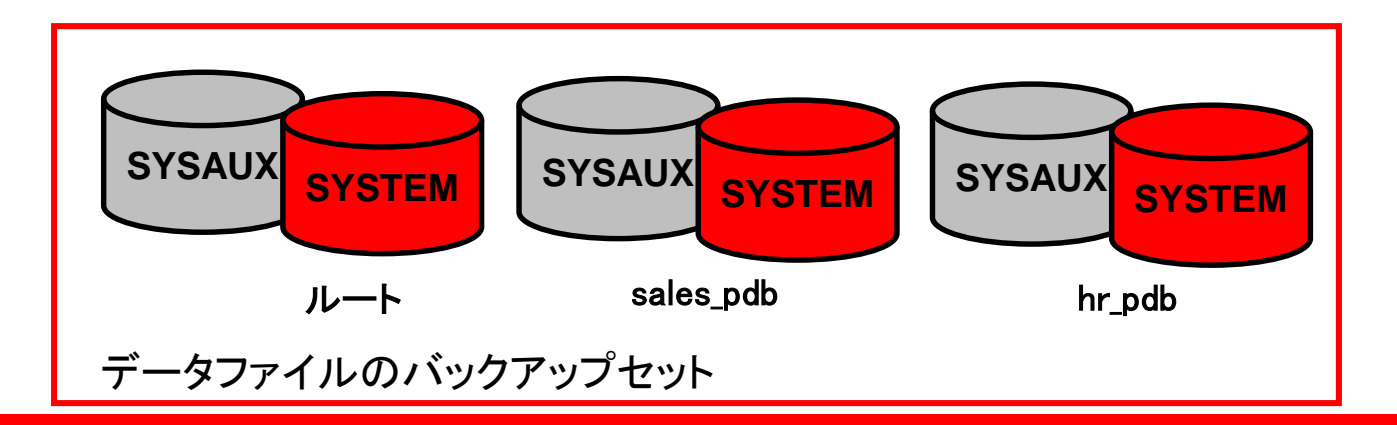

ORACLE

### RMAN: PDBのリカバリ

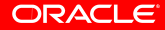

#### リカバリ

- インスタンス・リカバリ: CDBレベルのみ
- 欠落している一時ファイルの自動再作成
- メディア・リカバリ:完全リカバリ
  - **CDBレベル**: 非CDBの場合と同様
    - REDOログ・ファイル、制御ファイル
    - すべてのデータファイル
  - **PDBレベル**: SYSTEM以外のすべてのPDBデータファイル
- メディア・リカバリ:不完全リカバリ
  - CDBレベル:CDB全体が過去の時点に戻ります。
  - PDBレベル:特定のPDBが過去の時点に戻ります。
  - 表領域レベル
- ブロック・リカバリ: 変更なし
- フラッシュバック・データベース: CDB全体が過去の時点に戻ります。

#### PDBインスタンスのリカバリは不可能です。 インスタンス障害後: ・ルートに接続します。 ・ルートをオープンします。 ・次を使用してすべてのPDBをオープンします。 -SQL文

SQL> STARTUP; SQL> ALTER PLUGGABLE DATABASE

2 ALL OPEN;

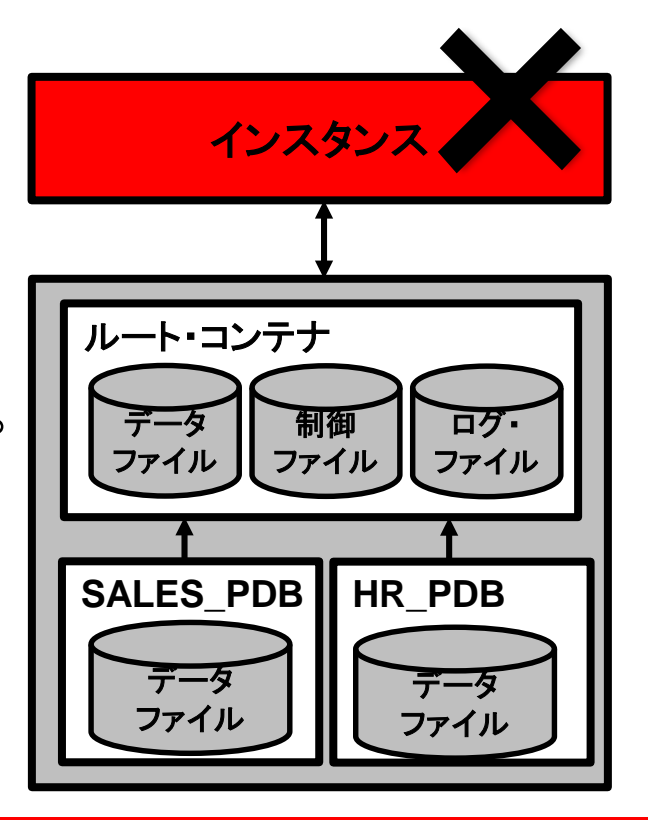

ORACLE

#### PDBのリカバリ インスタンス障害

#### **PDBのリカバリ** NOARCHIVELOGモード

データベースがNOARCHIVELOGモードで、データファイルが損失した場合、 次のタスクを実行します。

- インスタンスをまだシャットダウンしていない場合は、シャットダウンします。
- すべてのデータファイルおよび制御ファイルを含め、CDB全体をリストアします。

• インスタンスを起動し、CDBおよびすべてのPDBをオープンします。 ユーザーは、前回のバックアップ以降に行ったすべての変更を再入力する必要があります。

メディア障害: PDBの一時ファイル・リカバリ

- CDBのオープン時に一時ファイルを自動再作成します。
- 手動再作成も可能です。

```
SQL> CONNECT local user@HR PDB
SQL> select * from my table order by
1,2,3,4,5,6,7,8,9,10,11,12,13;
select * from my table order by 1,2,3,4,5,6,7,8,9,10,11,12,13
行1でエラーが発生しました。:
ORA-01565: ファイル
'/u01/app/oracle/oradata/CDB1/HR PDB/temp2 01.dbf'の識別中にエラ-
が発生しました
ORA-27037: ファイル・ステータスを取得できません
Linux Error: 2: No such file or directory
```

## **PDBのリカバリ** メディア障害:制御ファイルの損失

非CDBと同様: CDBはマウント状態。

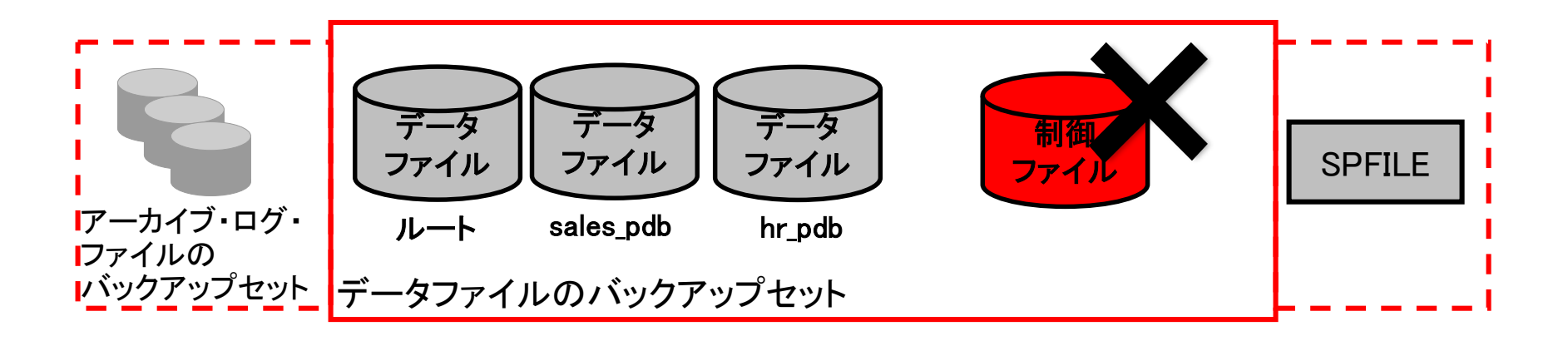

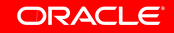

メディア障害:制御ファイルの損失

RMAN> STARTUP NOMOUNT;

RMAN> RESTORE CONTROLFILE FROM AUTOBACKUP;

RMAN> ALTER DATABASE MOUNT;

RMAN> RECOVER DATABASE;

RMAN> ALTER DATABASE OPEN RESETLOGS;

RMAN> ALTER PLUGGABLE DATABASE ALL OPEN;

#### PDBのリカバリ メディア障害:REDOログ・ファイルの損失

非CDBの手順と同様です。

- 1. ルート・コンテナに接続します。
- 損失ファイルのステータスを 確認します:ACTIVE、INACTIVE、 CURRENT。
- 3. 非CDBの場合と同様に続行します。

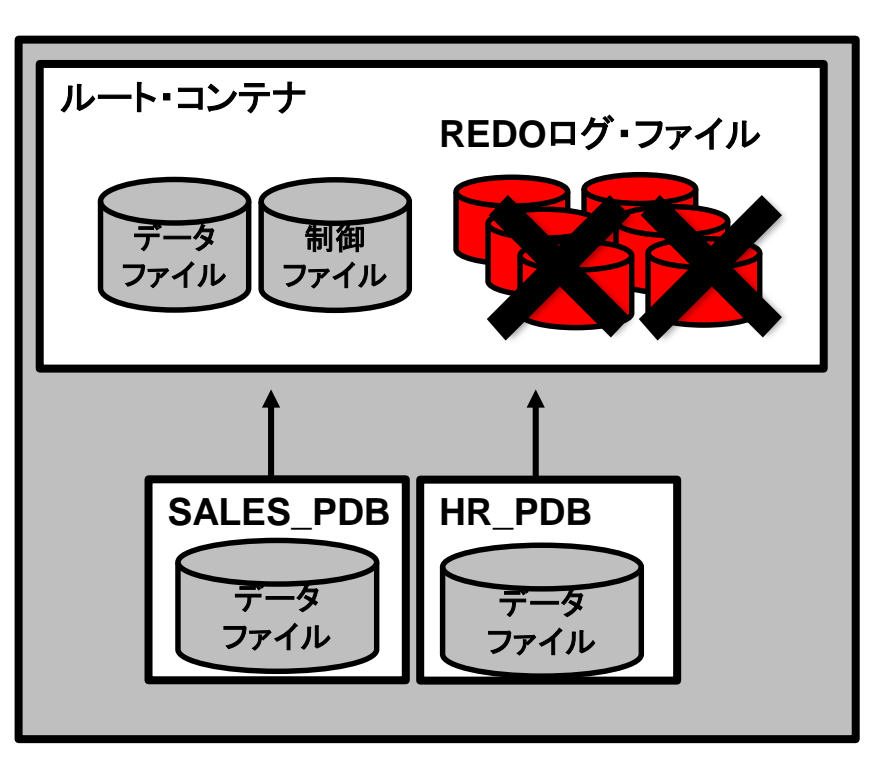

### **PDBのリカバリ** メディア障害: ルートのSYSTEMまたはUNDOデータファイル 非CDBと同様: CDBはマウント状態。

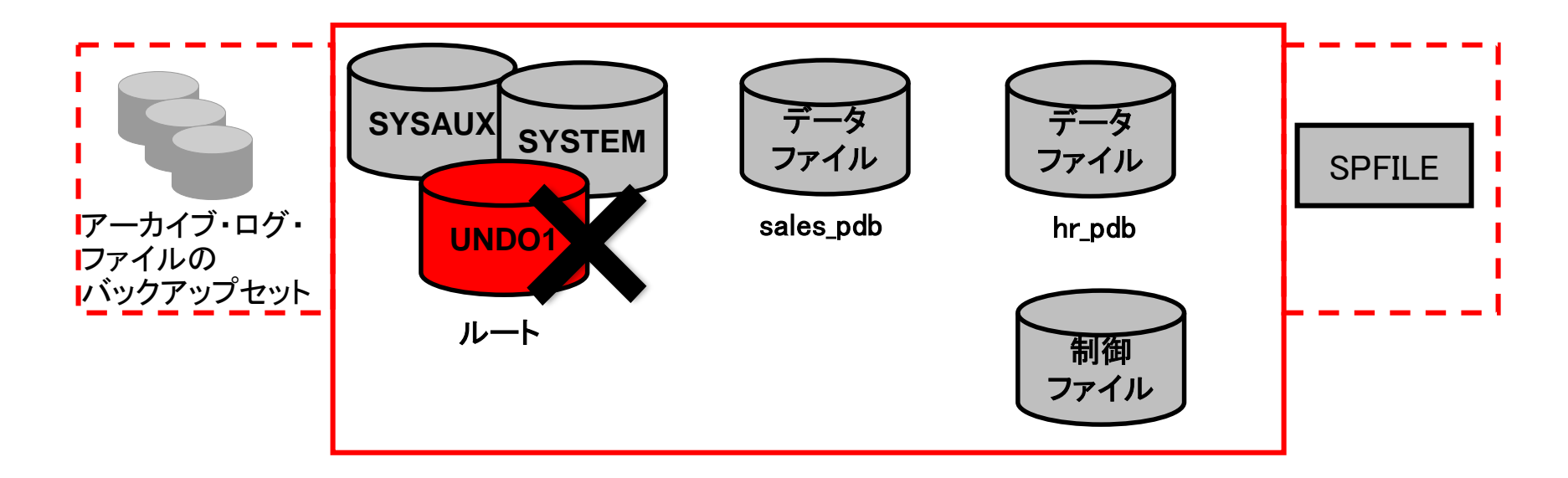

#### メディア障害: ルートのSYSTEMまたはUNDOデータファイル

| RMAN> | CONNECT | TARGET | / |
|-------|---------|--------|---|
|-------|---------|--------|---|

RMAN> STARTUP MOUNT;

- RMAN> RESTORE TABLESPACE undo1;
- RMAN> RECOVER TABLESPACE undo1;
- RMAN> ALTER DATABASE OPEN;
- RMAN> ALTER PLUGGABLE DATABASE ALL OPEN;

## PDBのリカバリ メディア障害: ルートのSYSAUXデータファイル

非CDBと同様: CDBはオープン状態。

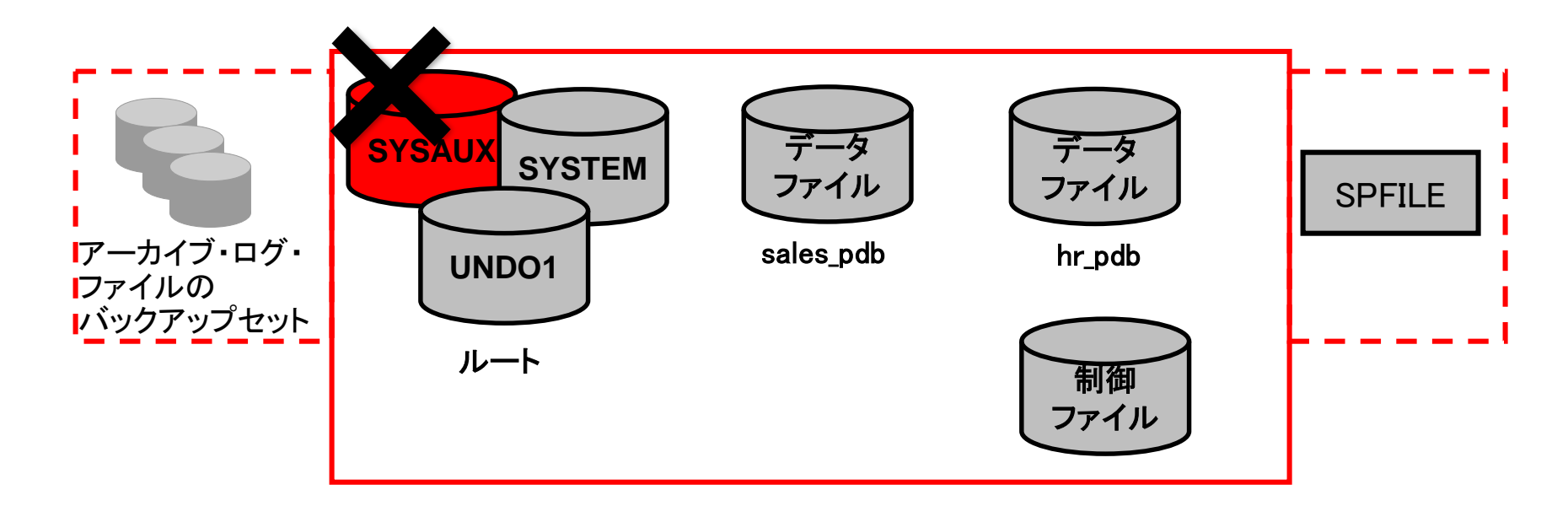

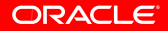

#### PDBのリカバリ メディア障害: ルートのSYSAUXデータファイル

| RMAN> | CONNECT TARGET /                           |
|-------|--------------------------------------------|
| RMAN> | ALTER TABLESPACE sysaux OFFLINE IMMEDIATE; |
| RMAN> | RESTORE TABLESPACE sysaux;                 |
| RMAN> | RECOVER TABLESPACE sysaux;                 |
| RMAN> | ALTER TABLESPACE sysaux ONLINE;            |

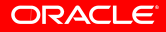

メディア障害: PDB SYSTEMデータファイル

PDBがオープン状態で障害が発生した場合、CDBをマウント状態でリカバリします。

| RMAN> | CONNECT  | TARGET /                          |
|-------|----------|-----------------------------------|
| RMAN> | STARTUP  | MOUNT ;                           |
| RMAN> | RESTORE  | TABLESPACE sales_pdb:system;      |
| RMAN> | RECOVER  | TABLESPACE sales_pdb:system;      |
| RMAN> | ALTER DA | ATABASE OPEN;                     |
| RMAN> | ALTER PI | LUGGABLE DATABASE sales_pdb OPEN; |

メディア障害: PDB SYSTEMデータファイル

PDBが<mark>クローズ状態</mark>で障害が発生した場合、CDBはオープン状態で リカバリできます。

| RMAN> | CONNECT  | TARGET /                          |
|-------|----------|-----------------------------------|
| RMAN> | RESTORE  | TABLESPACE sales_pdb:system;      |
| RMAN> | RECOVER  | TABLESPACE sales_pdb:system;      |
| RMAN> | ALTER PI | LUGGABLE DATABASE sales_pdb OPEN; |

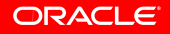

メディア障害: PDBの非SYSTEMデータファイル

非CDBと同様: PDB内でリカバリを実行します。

- PDBに接続します。
- 表領域をオフラインにします。
- その他のPDBは影響を受けません。

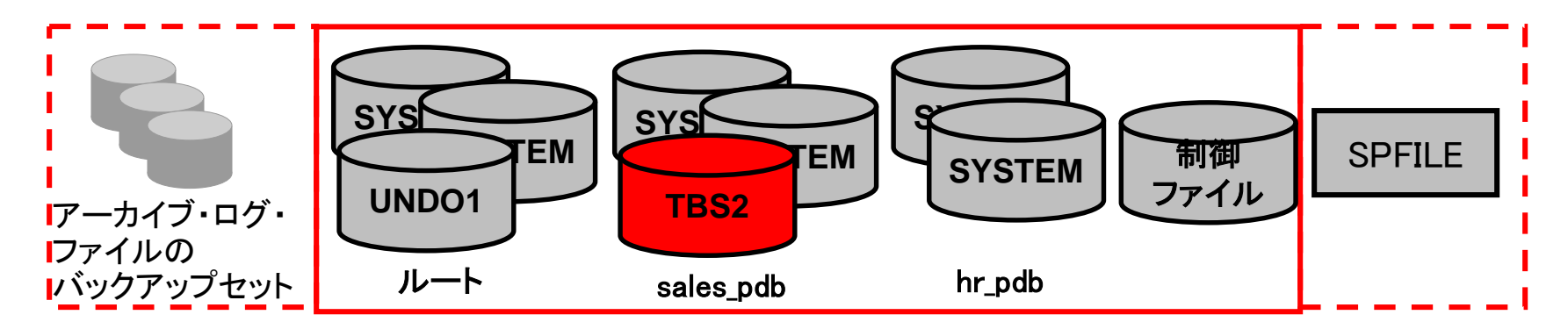

#### **PDBのリカバリ** メディア障害: PDBの非SYSTEMデータファイル

| RMAN> | CONNECT TARGET `"system@sales_pdb AS SYSBACKUP"' |
|-------|--------------------------------------------------|
| RMAN> | ALTER TABLESPACE tbs2 OFFLINE IMMEDIATE;         |
| RMAN> | RESTORE TABLESPACE tbs2;                         |
| RMAN> | RECOVER TABLESPACE tbs2;                         |
| RMAN> | ALTER TABLESPACE tbs2 ONLINE;                    |

#### PDBのリカバリ メディア障害: PITR

• PDB PITR

```
RMAN> CONNECT TARGET /
RMAN> ALTER PLUGGABLE DATABASE PDB1 CLOSE;
RMAN> RUN {
   SET UNTIL SCN = 1851648 ;
   RESTORE pluggable DATABASE pdb1;
   RECOVER pluggable DATABASE pdb1
   AUXILIARY DESTINATION='/u01/app/oracle/oradata';
   ALTER PLUGGABLE DATABASE pdb1 OPEN RESETLOGS;
   }
}
```

```
• CDBはオープン状態でリカバリします。
```

#### PDBのリカバリ メディア障害: PITR

• PDB表領域PITR

| RMAN> | CONNECT | TARGET /                                |
|-------|---------|-----------------------------------------|
| RMAN> | RECOVER | TABLESPACE PDB1:TEST_TBS                |
| 2>    |         | UNTIL SCN 832972                        |
| 3>    |         | AUXILIARY DESTINATION '/tmp/CDB1/reco'; |
| RMAN> | ALTER T | ABLESPACE PDB1:TEST_TBS ONLINE;         |

#### RMAN: その他

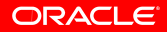

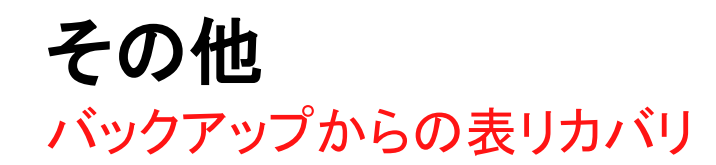

RMANバックアップから表および表パーティションをリカバリできます。:

- 次の状況ではフラッシュバックは実行できません。
  - 表が消去された場合(フラッシュバック・ドロップは使用不可)
  - UNDOの有効範囲を超えている場合(フラッシュバック表は使用不可)
  - DDL操作による構造変更の後(フラッシュバック表は使用不可)
- 次の状況ではTSPITRを使用しないことをお薦めします。
  - 表の数が少ない場合
  - 自己完結型の表領域に含まれていない場合

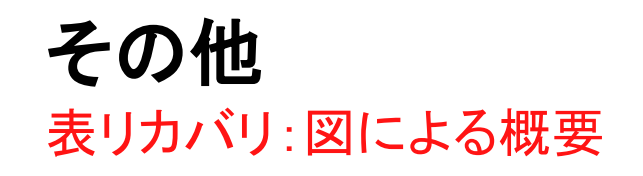

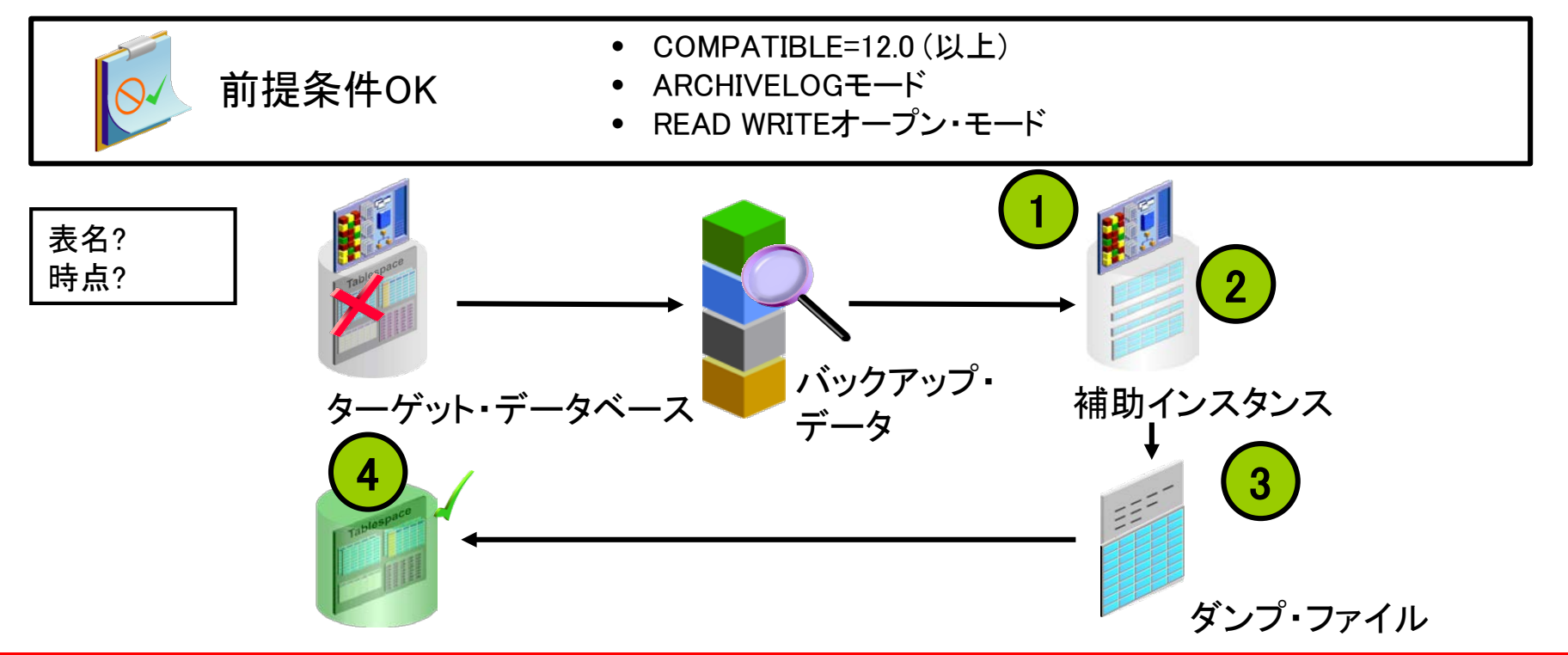

ORACLE

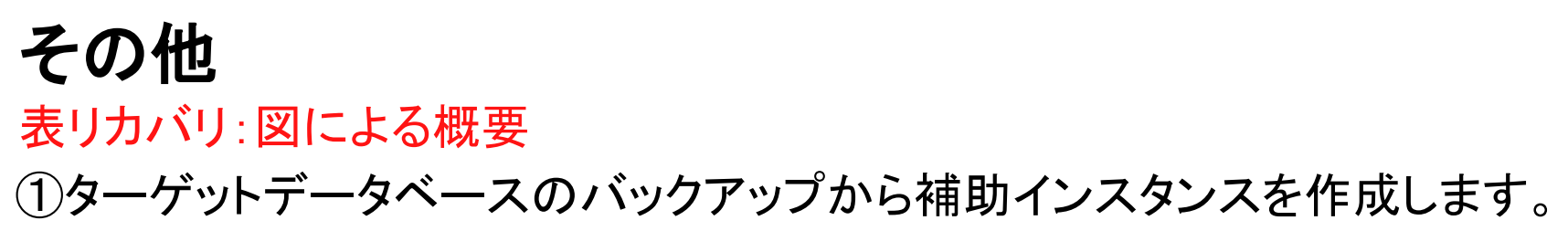

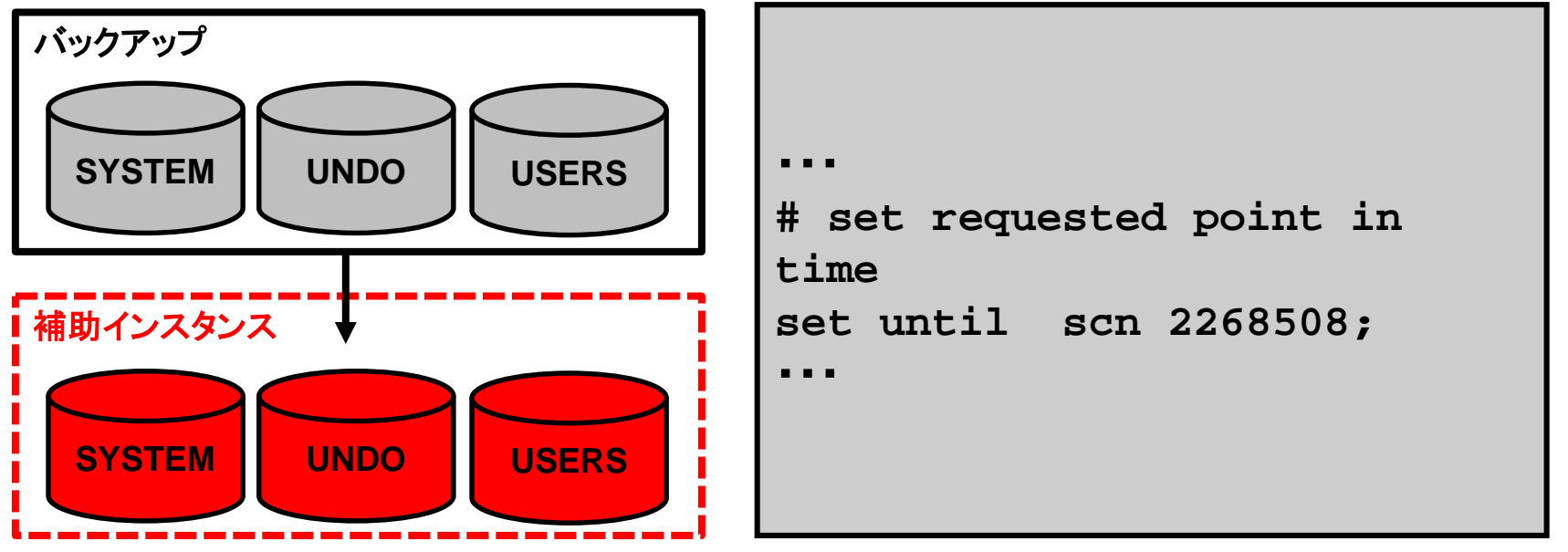

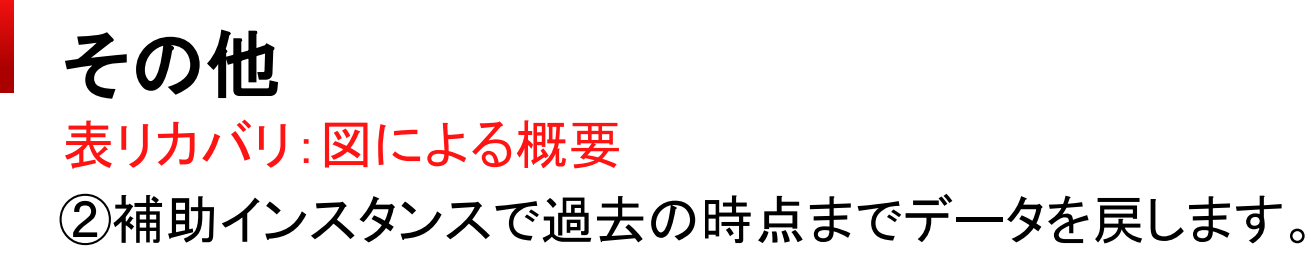

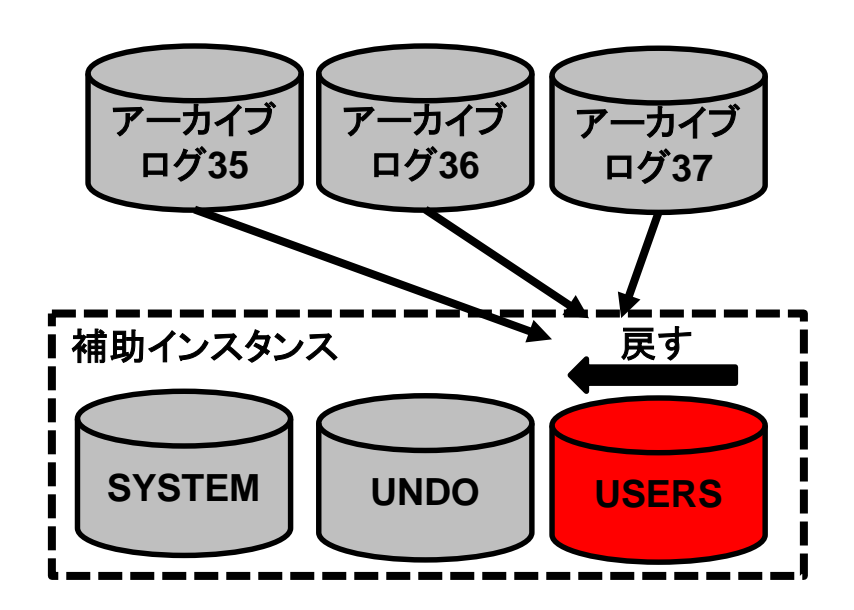

. . .

starting media recovery archived log for thread 1 with sequence 35 ···· archived log for thread 1 with sequence 36 ···· media recovery complete, elapsed time: 00:00:04 Finished recover at 25-OCT-13

. . .

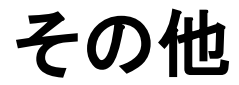

表リカバリ:図による概要

③補助インスタンスから該当表をダンプファイルにエクスポートします。

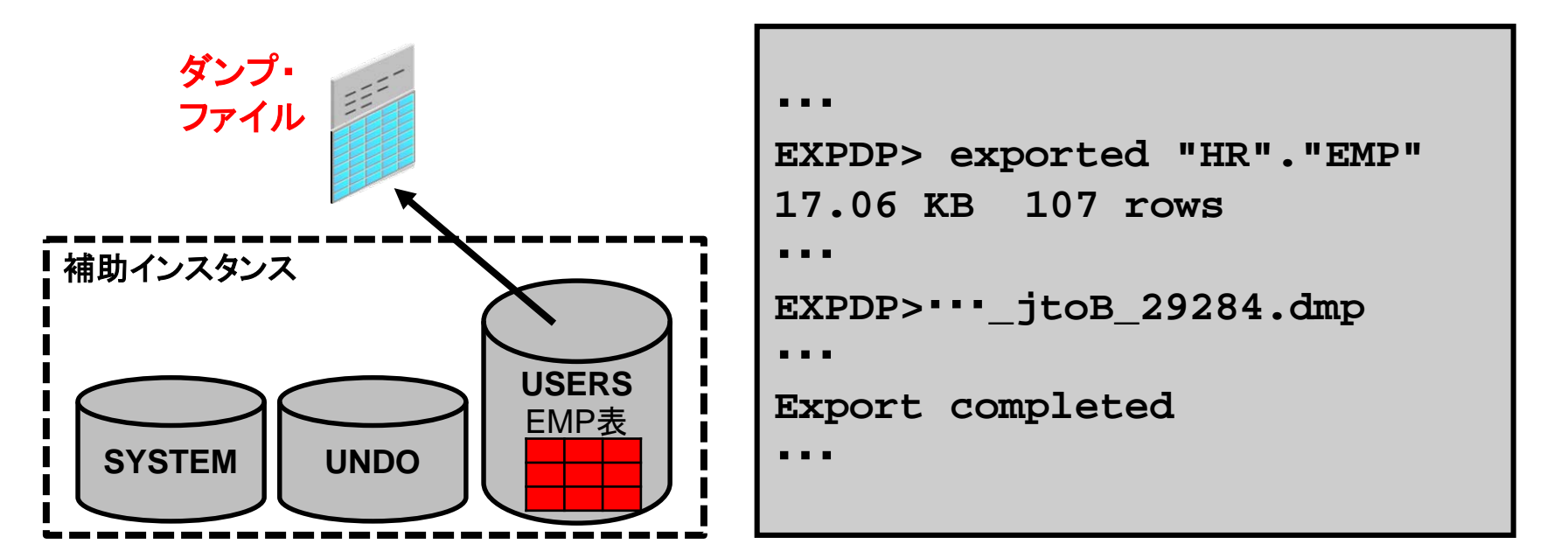

ORACLE

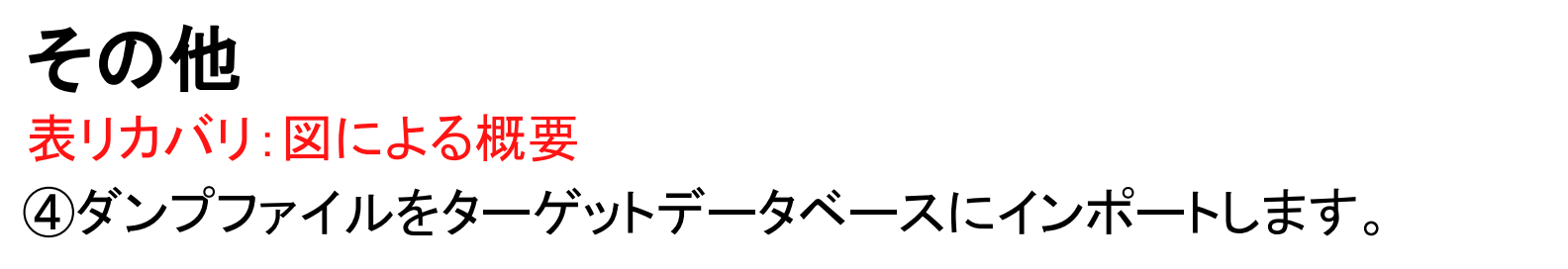

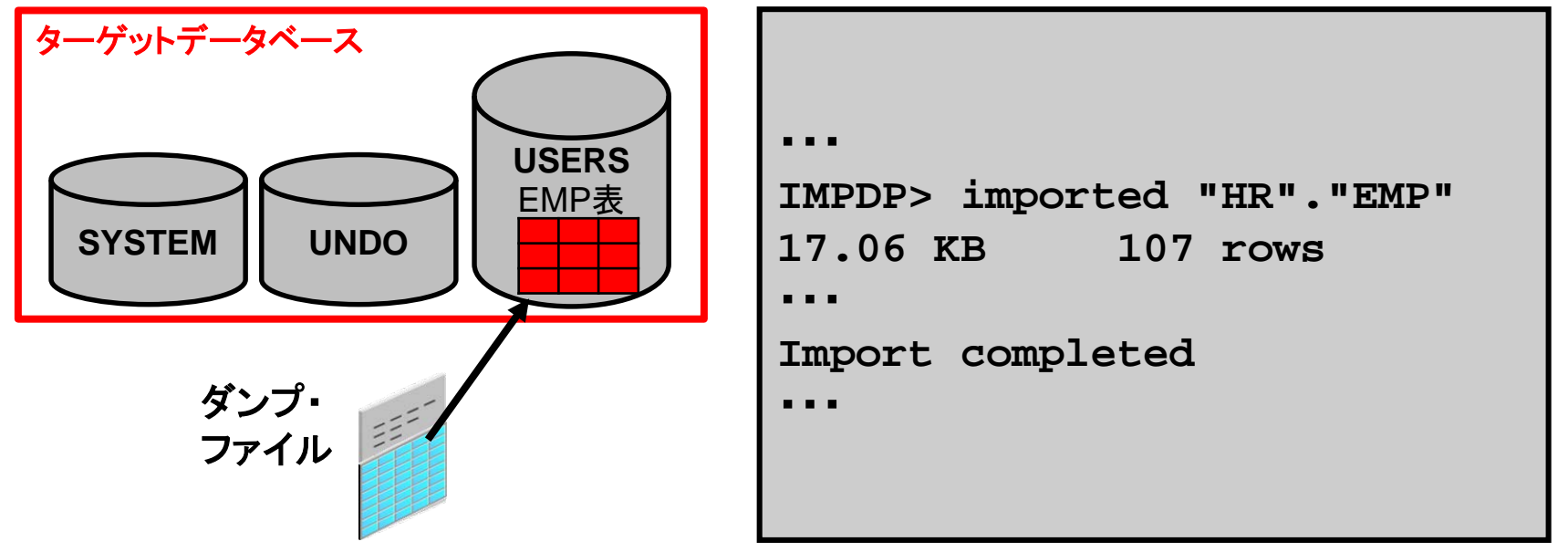

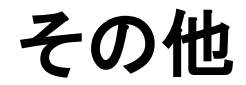

#### REPORTコマンドとLISTコマンドのPDB対応

REPORTコマンド

- CDBに接続した場合、表領域名にPDB名が付加される
- PDBに接続した場合、以前のリリースと同じ

LISTコマンド

• PDBバックアップの場合、PDB名などが表示される

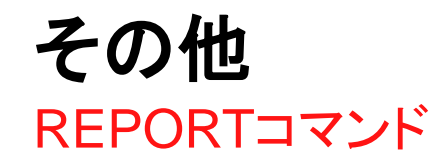

RMAN>CONNECT TARGET / RMAN> REPORT SCHEMA; using target database control file instead of recovery catalog Report of database schema for database with db\_unique\_name CDB1

#### **List of Permanent Datafiles**

| File Size(MB) Tablespace RB |     |               |     |  |  |  |
|-----------------------------|-----|---------------|-----|--|--|--|
|                             |     |               |     |  |  |  |
| 1                           | 790 | SYSTEM        | *** |  |  |  |
| 3                           | 950 | SYSAUX        | *** |  |  |  |
| 4                           | 345 | UNDOTBS1      | *** |  |  |  |
| 5                           | 5   | USERS         | *** |  |  |  |
| 6                           | 280 | PDB1_1:SYSTEM | *** |  |  |  |
| 7                           | 700 | PDB1_1:SYSAUX | *** |  |  |  |
|                             |     |               | -   |  |  |  |

#### segs Datafile Name

/u01/app/oracle/oradata/cdb1/system01.dbf /u01/app/oracle/oradata/cdb1/sysaux01.dbf /u01/app/oracle/oradata/cdb1/undotbs01.dbf /u01/app/oracle/oradata/cdb1/users01.dbf /u01/app/oracle/oradata/pdb1\_1/system01.dbf /u01/app/oracle/oradata/pdb1\_1/sysaux01.db

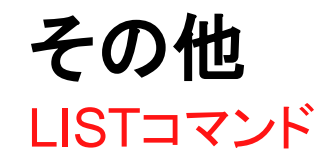

RMAN>CONNECT TARGET / RMAN> LIST BACKUP OF PLUGGABLE DATABASE pdb1\_1, pdb1\_2; List of Backup Sets **BS Key Type LV Size Device Type Elapsed Time Completion Time** 43 Full 850.15M DISK 00:00:22 25-OCT-13 BP Key: 43 Status: AVAILABLE Compressed: NO Tag: TAG20131025T110018 Piece Name: /u01/app/oracle/fast recovery area/CDB1/E9119BD785F67FAFE0433E7CB List of Datafiles in backup set 43 Container ID: 3, PDB Name: PDB1 1 File LV Type Ckp SCN Ckp Time Name 8 Full 2487793 25-OCT-13 /u01/app/oracle/oradata/pdb1\_1/system01.dbf 9 Full 2487793 25-OCT-13 /u01/app/oracle/oradata/pdb1\_1/sysaux01.dbf

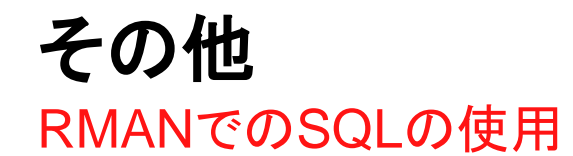

- SQL接頭辞や引用符は不要
- SQL\*Plus DESCRIBE機能を提供
- 以前のリリースの場合:

RMAN> sql 'ALTER TABLESPACE users

ADD DATAFILE ''/testdata/users02.dbf'' SIZE 10M';

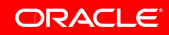

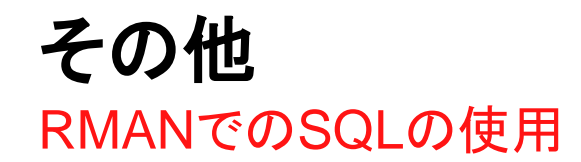

• Oracle Database 12cの場合:

| RMAN> | ALTER TABLESPACE users |         |      |                      |      |      |
|-------|------------------------|---------|------|----------------------|------|------|
|       | ADD DA                 | ATAFILE | '/te | estdata/users02.dbf' | SIZE | 10M; |

RMAN> SELECT NAME, DBID, LOG\_MODE FROM V\$DATABASE;

| RMAN> DESC tab1 |       |               |
|-----------------|-------|---------------|
| Name            | Null? | Туре          |
| TEST_NAME       |       | VARCHAR2(128) |

#### Data Guard: 遠隔同期インスタンス

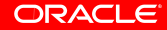

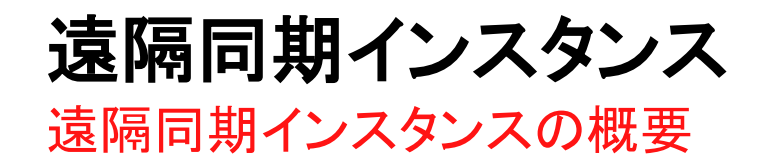

遠隔同期インスタンス(Far Sync)を設置することで、以下のことを実現します。

- 同期転送によるデータロスなしの同期を実現
- パフォーマンスへの影響を極小化

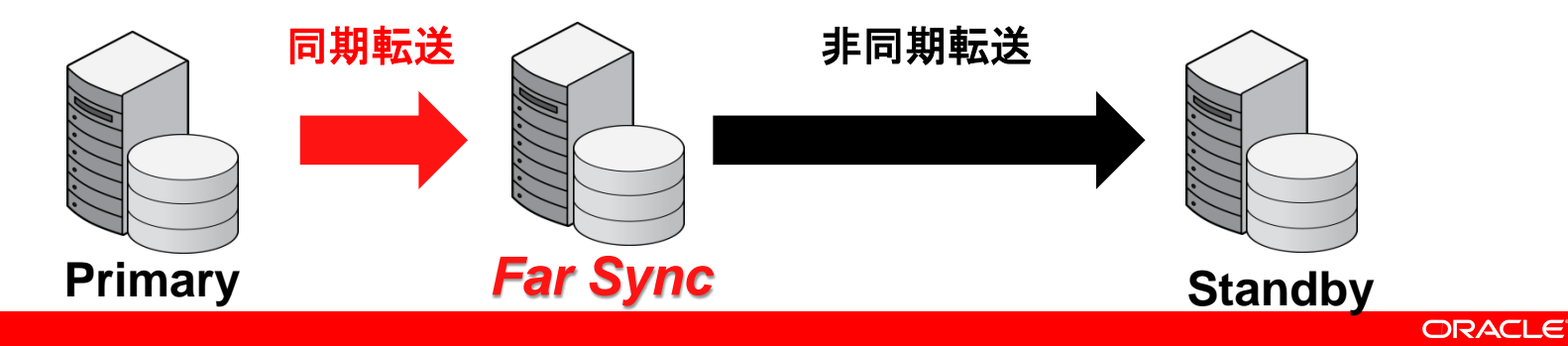

#### 遠隔同期インスタンス Data Guardによるデータ保護の仕組み

#### 同期転送 (SYNC) 非同期転送 (ASYNC) ■ データ保護 ■ データ保護 プライマリ DB でのデータ更新は プライマリ DB で更新されたは スタンバイ DB への転送完了後に確定する スタンバイ DB への転送未完了でも確定する パフォーマンスへの影響 パフォーマンスへの影響 スタンバイ DB への転送時間に依存して プライマリ DB への更新処理は プライマリ DB の更新処理が待機する スタンバイ DB への転送を待機しない 1. 転送 1. 転送

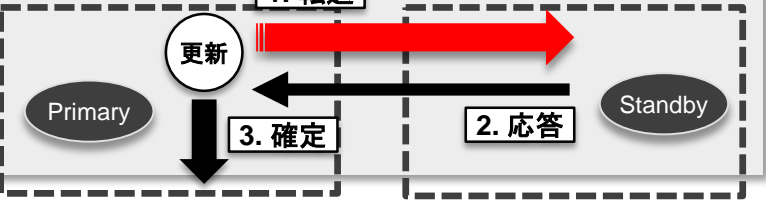

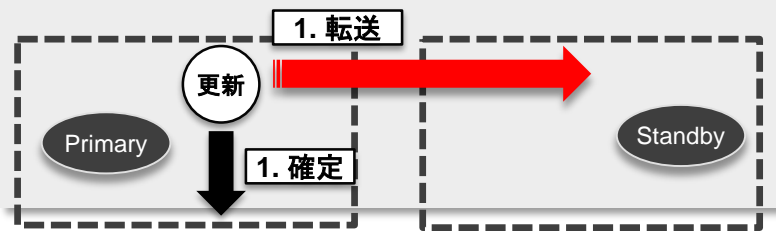

#### ORACLE

### **遠隔同期インスタンス** REDOデータの転送時間が長いケース(11gの場合) 長距離間でデータを転送すると、転送時間も長くなります。

そのため、同期転送にすると、待機時間が増大します。

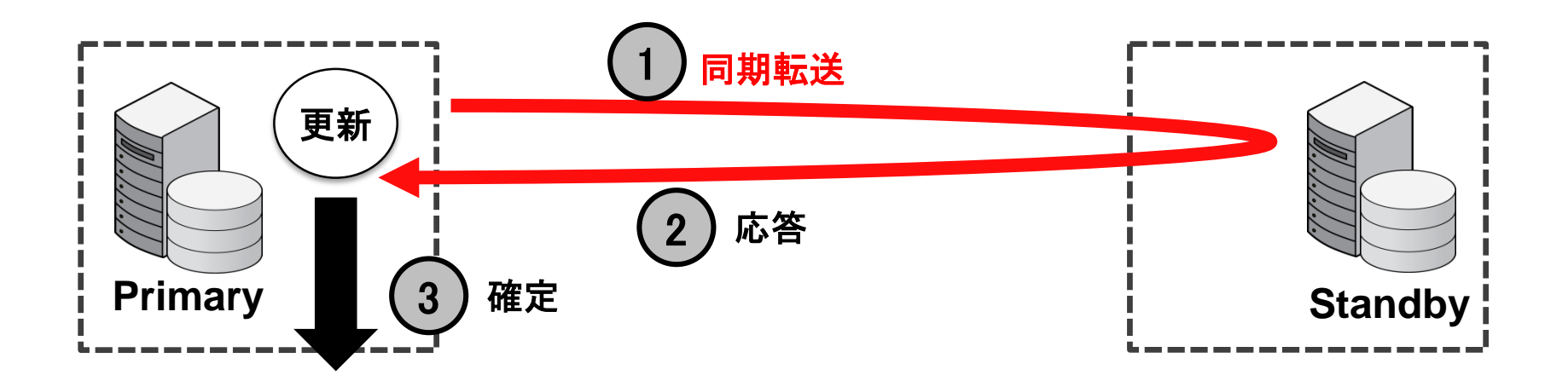

### 遠隔同期インスタンス

遠隔同期インスタンスを使用したData Guard構成

遠隔同期インスタンスを使用すると、近距離のFar Syncとの完全同期を 実行するため、待機時間を減少できます。

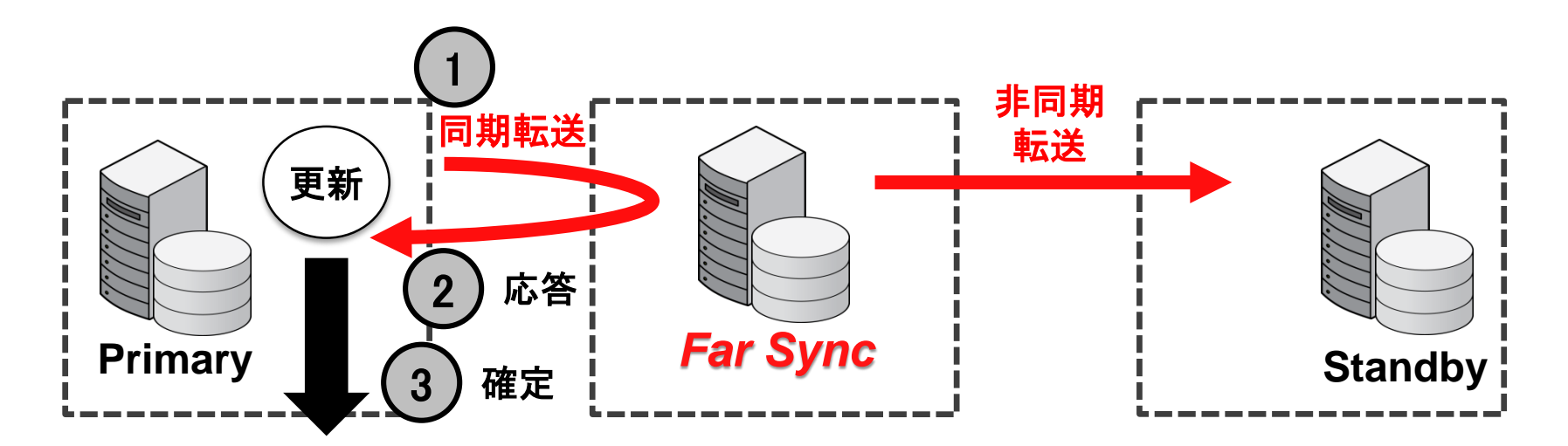

## **Hardware and Software**

#### ORACLE

## **Engineered to Work Together**

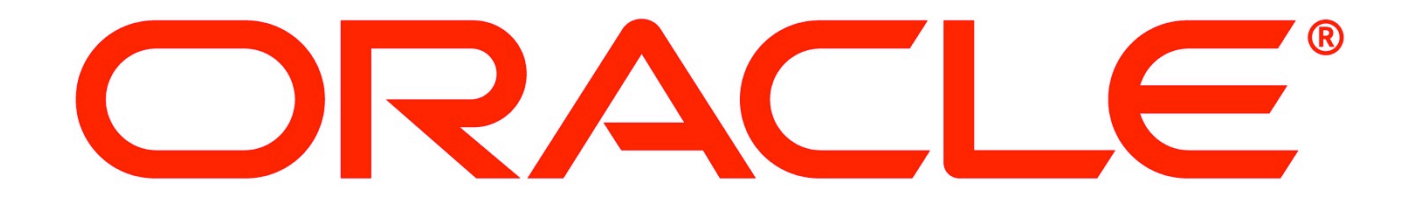